## Masterprotokoll fra FS

Universitetet i Bergen

Institutt for geovitenskap

## SENSURPROTOKOLL

## AVSLUTTENDE EKSAMEN I MASTERPROGRAM I GEOVITENSKAP - MARIN GEOLOGI OG GEOFYSIKK 120sp

|                                        |                                  | FØDSELSNR:                   | 16      | CMIN:     |  |  |  |
|----------------------------------------|----------------------------------|------------------------------|---------|-----------|--|--|--|
| Constant of the local diversion of the |                                  | 10106112-24200               | 20      | 2009 høst |  |  |  |
| MASTEROPPGAV                           | ENS TITTEL:                      | GEOVM                        | AR 0 Ve | kt: 60 sp |  |  |  |
| Test                                   |                                  |                              |         |           |  |  |  |
| Test                                   |                                  |                              |         |           |  |  |  |
|                                        |                                  |                              |         |           |  |  |  |
|                                        |                                  |                              |         |           |  |  |  |
|                                        |                                  |                              |         |           |  |  |  |
| OVENNEVNTE M                           | ASTEROPPGAVE ER GITT KARAKTEREN: |                              |         |           |  |  |  |
|                                        |                                  |                              |         |           |  |  |  |
|                                        |                                  |                              |         |           |  |  |  |
| EMNER SOM ELL                          | ERS INNGÅR I STUDIET:            |                              |         |           |  |  |  |
| Emne                                   |                                  | Te                           | min     | SP        |  |  |  |
| GEOF290 0                              | Platetektonikk                   | Hø                           | st 2007 | 10        |  |  |  |
| GEOF370 0                              | Anvendt seismologi               | Hø                           | st 2007 | 10        |  |  |  |
| GEOF371 0                              | Prosessering av jordskjelvdata   | Hø                           | st 2007 | 10        |  |  |  |
| GEOF273 0                              | Seismotektonikk                  | Vå                           | r 2008  | 10        |  |  |  |
| GEOF374 0                              | Seismisk risiko                  | Vå                           | r 2008  | 10        |  |  |  |
| GEOF375 0                              | Seismisk instrumentering         | Vå                           | r 2008  | 10        |  |  |  |
|                                        |                                  |                              |         |           |  |  |  |
|                                        |                                  |                              |         |           |  |  |  |
|                                        |                                  |                              |         |           |  |  |  |
|                                        |                                  |                              |         |           |  |  |  |
|                                        |                                  |                              |         |           |  |  |  |
|                                        |                                  |                              |         |           |  |  |  |
|                                        |                                  |                              |         |           |  |  |  |
|                                        |                                  |                              |         |           |  |  |  |
|                                        |                                  |                              |         |           |  |  |  |
|                                        |                                  |                              |         |           |  |  |  |
|                                        |                                  |                              |         |           |  |  |  |
|                                        |                                  |                              |         |           |  |  |  |
|                                        |                                  |                              |         |           |  |  |  |
|                                        |                                  |                              |         |           |  |  |  |
|                                        |                                  |                              |         |           |  |  |  |
|                                        |                                  |                              |         |           |  |  |  |
|                                        |                                  |                              |         |           |  |  |  |
|                                        |                                  |                              |         |           |  |  |  |
|                                        |                                  |                              |         |           |  |  |  |
|                                        |                                  |                              |         |           |  |  |  |
|                                        |                                  |                              |         |           |  |  |  |
|                                        |                                  |                              |         |           |  |  |  |
|                                        |                                  |                              |         |           |  |  |  |
|                                        |                                  |                              |         |           |  |  |  |
|                                        |                                  |                              |         |           |  |  |  |
|                                        |                                  |                              |         |           |  |  |  |
|                                        |                                  |                              |         |           |  |  |  |
| STED                                   | DATO                             | Sensor                       |         |           |  |  |  |
| STED                                   | DATO                             | Sensor                       |         |           |  |  |  |
| STED                                   | DATO                             | Sensor                       |         |           |  |  |  |
| STED                                   | DATO                             | Sensor                       |         |           |  |  |  |
| STED<br>STED                           | DATO                             | Sensor<br>Sensor             |         |           |  |  |  |
| STED<br>STED                           | DATO<br>DATO                     | Sensor<br>Sensor             |         |           |  |  |  |
| STED                                   | DATO<br>DATO                     | Sensor<br>Sensor             |         |           |  |  |  |
| STED<br>STED                           | DATO<br>DATO<br>DATO             | Sensor<br>Sensor<br>Veileder |         |           |  |  |  |

Godkjenning av masteremner ved utskriving av vitnemål:

Instituttet godkjenner utdanningsplanen i "Godkjenning av emnekombinasjon" i Student samlebilde. Sjekk over at emnene stemmer, kryss av for øverste nivå og velg "Sperr alle emner mot sletting". Velg deretter "Godkjenn".

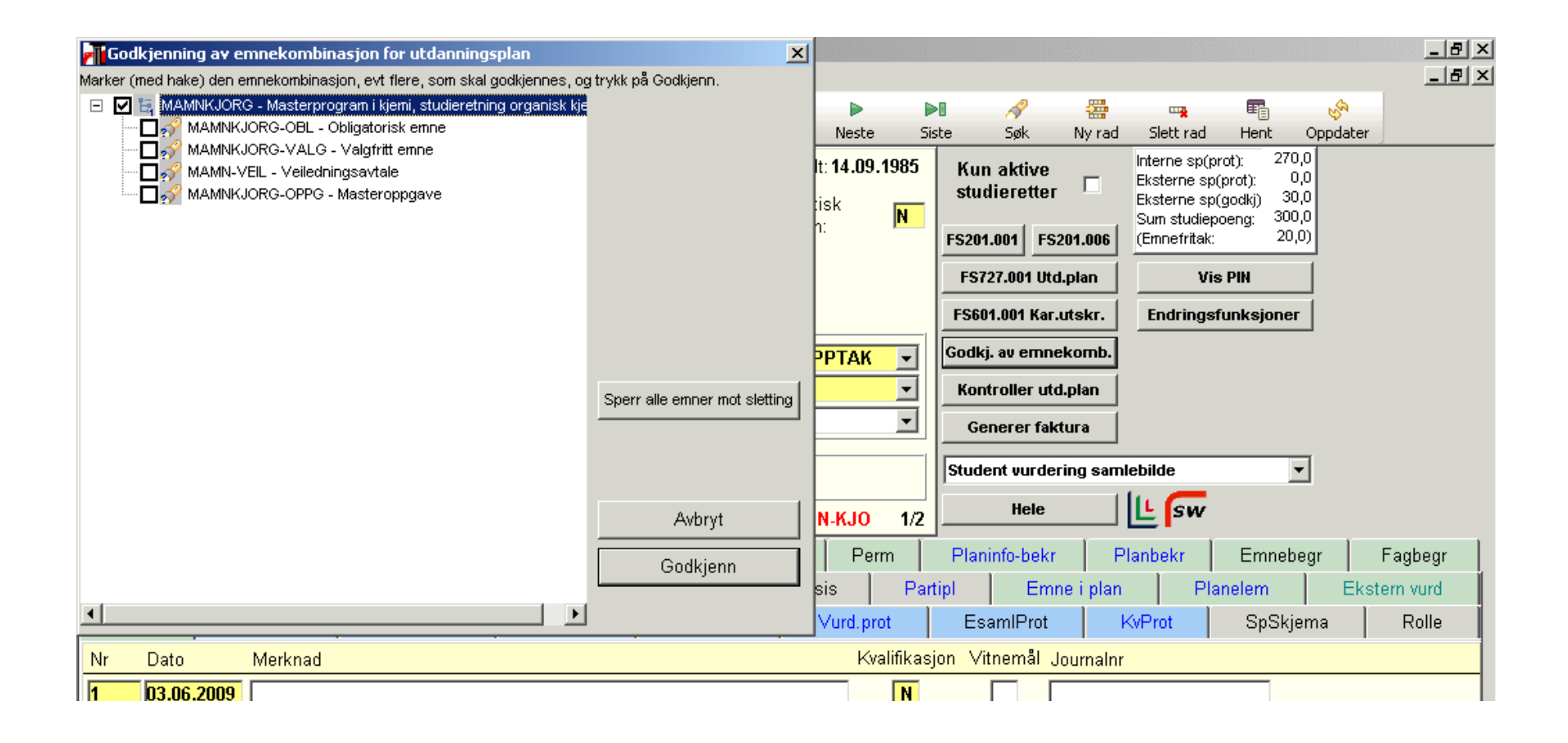

Godkjenningen framkommer i underbildet "Emnekomb" i Student samlebilde. Her skrives det i merknadsfeltet at "Utdanningsplanen er godkjent for vitnemålsutskrift".

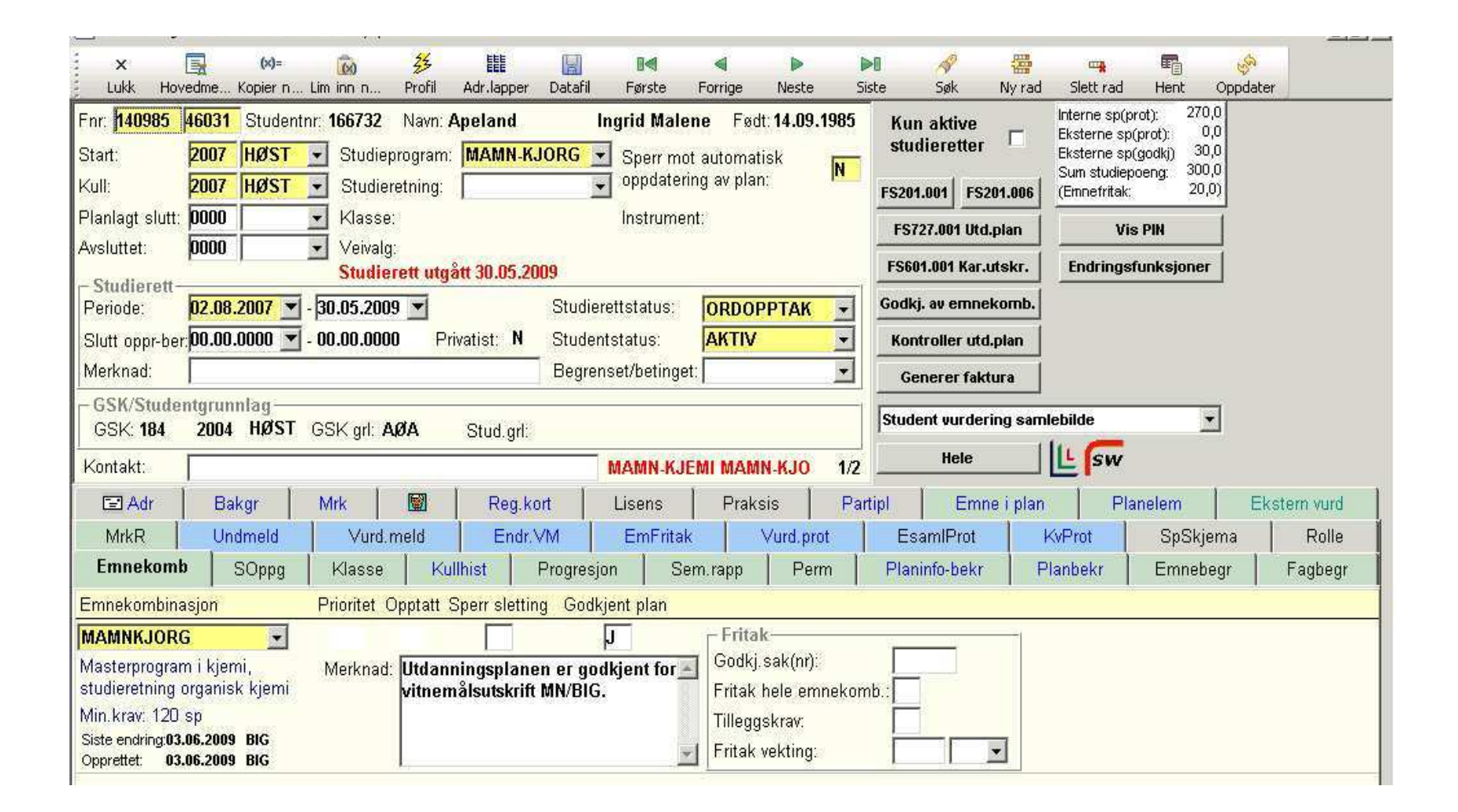

SOppg: Studenter som blir tatt opp på masterprogram f.o.m. vår 2010 vil få opprettet en rad automatisk i underbildet SOppg når de melder seg til masteroppgaven. For studenter som startet på en mastergrad tidligere må en opprette denne raden selv. Velg ny rad i underbildet SOppg. Fyll ut gule felt, "Emne", "Tittel original" og "Tittel – engelsk". Tittelen skal legges inn i begge felt selv om den kun er norsk/engelsk (en kan bruke Ctrl+C).

| Image: Normal Structure Kopern. Liminn n. Profit Adriapper Detail Farste Forrige Neste Site Sak Nyrad Slett rad Herk Coppdater       Internet Space Site Sak Nyrad Slett rad Herk Coppdater         It 2006       VåR - Studieptorgram: MAMN.KJORG S perr mot automatisk Nicker Studieretter V Studieretter V Stud                                                                                                    | FS (fs.uib.no) Bruker: ST08206 Birthe Gjerdevik - [Student samlebilde]                                                                                                    |                                                                    |
|----------------------------------------------------------------------------------------------------|----------------------------------------------------------------------------------------------------|--------------------------------------------------------------------|
| r: 151183 18734 Studentn:: 166853 Nam: Berg Erik Aske Fedt 15.11.1983<br>art: 2008 VÅR Studieprogram: MAMN-KJORG Sper mot automatisk N<br>alt: 2008 VÅR Studieprogram: MAMN-KJORG Sper mot automatisk N<br>alt: 2008 VÅR Studieprogram: MAMN-KJORG Sper mot automatisk N<br>alt: 2008 VÅR VENdeprogram: MAMN-KJORG Sper mot automatisk N<br>alt: 2008 VÅR VENdeprogram: MAMN-KJORG Sper mot automatisk N<br>alt: 2008 VÅR VENdeprogram: MAMN-KJORG Sper mot automatisk N<br>alt: 2008 VÅR VENdeprogram: MAMN-KJORG Sper mot automatisk N<br>alt: 2008 VÅR Studieprogram: MAMN-KJORG Sper mot automatisk N<br>studierett<br>5201.000 VENdeprogram: MAMN-KJORG Sper mot automatisk N<br>studierett<br>5201.000 VENdeprogram: MAMN-KJORG Sper mot automatisk N<br>Studierett<br>5201.000 VENdeprogram: MAMN-KJORG Studierettstatus: ORDOPPTAK VEN<br>Godkj. av ennekomb.<br>Kontroler utd.plan<br>GSK/Studentgrunnlag<br>GSK/Studentgrunnlag | 🚬 Yii Keduger Vis Modus Villa Injeip<br>X 🖳 (X)= 🔞 🏂 🇱 📓 🖬 🖣 Þ Þi 🔗 🚟 🚎 🖷<br>Lukk Hovedme Kopier n Lim inn n Profil Adr.lapper Datafil Første Forrige Neste Siste Søk Ny rad Slett rad Hent                                                                                                    | ے لیے<br>میں<br>Oppdater                                           |
| Studierett vordering somekomb.<br>Iutt opp-ber 00.00.0000 - 00.00.0000 Privatist: N Studentstatus: AKTIV<br>lerknad: Begrenset/betinget:<br>GSK/Studentgrunnlag<br>GSK/Studentgrunnlag<br>Emnekomb<br>SOPP9<br>Klasse Kullhist Progresjon Sem.rapp Perm Planifo-bekr Planbekr Emnebegr Fagbegr<br>Bekreftelse av plan - pr termin<br>2 Bekreftelse av plan - pr termin<br>2 Bekreftelse av plan       | Fnr:       151183       18734       Studentn:       166853       Navn:       Berg       Erik Aske       Født:       15.11.1983       Kun aktive studieretter       Interne sp(prot):       Eksterne sp(prot):       Eksterne sp(prot):       Eksterne sp(prot):       Eksterne sp(prot):       Eksterne sp(prot):       Eksterne sp(prot):       Eksterne sp(godk)       Sum studiepoeng:       Sum studiepoeng:       Sum studiep                                                                                                    | 270,0<br>0,0<br>30,0<br>000,0<br>ner                               |
| Sold State angliannage   GSK: 184   2004   HØST   GSK: 184   Zond HØST   GSK: 184   Dontakt:     MAMN-KJEMI MAMN-KJO     Hele     Hele <td>- Studierett<br/>Periode: 02.01.2008 - 30.11.2009 - Studierettstatus: ORDOPPTAK -<br/>Slutt oppr-ber: 00.00.0000 - 00.00.0000 Privatist: N Studentstatus: AKTIV -<br/>Merknad: Begrenset/betinget: -<br/>Generer faktura</td> <td></td>                                                                                                    | - Studierett<br>Periode: 02.01.2008 - 30.11.2009 - Studierettstatus: ORDOPPTAK -<br>Slutt oppr-ber: 00.00.0000 - 00.00.0000 Privatist: N Studentstatus: AKTIV -<br>Merknad: Begrenset/betinget: -<br>Generer faktura                                                                                                    |                                                                    |
| Image: Control of the state of the state of t                                                                                                    | GSK: 184 2004 HØST GSK grl: AØA Stud.grl:<br>Kontakt: MAMN-KJEMI MAMN-KJO 1/1                                                                                                    |                                                                    |
| beidstittel:<br>beidssted:<br>tel - original: Tittel:<br>"Synthetic Studies towards Bicyclic<br>CYCR4 Asteromists"<br>blaveringsfrist: 00.00.0000 ▼ Levert LIB:                                                                                                    | E Adr     Bakgr     Mrk     M     Reg.kort     Lisens     Praksis     Partipl     Emne i plan     Planelem       MrkR     Undmeld     Vurd.meld     Endr.VM     EmFritak     Vurd.prot     EsamlProt     KvProt     SpSkjema     R       Emnekomb     SOppg     Klasse     Kullhist     Progresjon     Sem.rapp     Perm     Planinfo-bekr     Planbekr     Emnu       Oppgavenr:     1     Oppgavetype:     MASTER     Image: Composition of the state of the state of the st | Ekstern vurd<br>Rolle Betaling<br>ebegr Fagbegr<br>n - pr termin 2 |
|                                                                                                    | Arbeidstittel:<br>Arbeidssted:<br>Tittel - original: Tittel:<br>"Synthetic Studies towards Bicyclic<br>CYCD4 Anteremiste"<br>Indevering frist: 100 00 0000 V Levert LIB:                                                                                                    |                                                                    |

## Masterprotkoll: 740.003

Legg inn personnummer, velg rett studieprogram i "Studieprogram/kull", og se at riktig emnekode og termin på masteroppgave kommer fram - og trykk "Rapport".

| FS (fs.uib.n | no) Bruker:                             | : <b>5</b> T08206                                | i Birthe Gj                   | erdevik - [   | F <b>57</b> 40.003  | Sensurp               | orotokoll í           | for avslutten                                           | de eksamei    | n <b>[FS740</b> .0 | 003]]           |            |        |   | _ 8 ×    |
|--------------|-----------------------------------------|--------------------------------------------------|-------------------------------|---------------|---------------------|-----------------------|-----------------------|---------------------------------------------------------|---------------|--------------------|-----------------|------------|--------|---|----------|
| 📒 Fil Redi   | ger Vis                                 | Rapport                                          | Vindu H                       | ijelp         |                     |                       |                       |                                                         |               |                    |                 |            |        |   | _ 8 ×    |
| ×            |                                         | è                                                |                               |               | •                   |                       | Þ                     | ×                                                       | 6             |                    | Ja<br>Z         |            |        |   |          |
| Lukk H       | ovedme                                  | Skriv                                            | Datafil                       | Første        | Forrige             | Neste                 | Siste                 | Rapport                                                 | Forh.visn.    | Oppsett            | Sortér          | Adr.lapper |        |   |          |
| Fødselsnr    | · s                                     | studnr —                                         |                               |               |                     |                       |                       |                                                         | [             | Vis —              |                 |            |        | 1 |          |
| 080681 2     | 2 <b>4299</b> Ar                        | slan, Asu                                        | de                            |               |                     |                       |                       |                                                         |               | Coppg:             | avekar.         | Fødsels    | snr    |   |          |
| Studiepro    | Studieprogram/kull: MAMN-GVMAR 2008-VÅR |                                                  |                               |               |                     | ▼ Sig                 | natur 1:              | Sensor                                                  | •             | ☐ Juste<br>☐ Samle | ring<br>et kar. | Studier    | etning |   |          |
| Oppgave:     |                                         | 1 - MA                                           | STER                          |               |                     | ▼ Sig                 | natur 2:              | Sensor                                                  | -             | 🗌 Samle            | et kar. te      |            |        |   |          |
| Ta med vi    | urderings                               | resultate                                        | er 🗖                          |               |                     | Sig                   | natur 3:              | Veileder                                                | •             |                    |                 |            |        |   |          |
|              | Univers<br>Institut<br>AVSL             | sitetet i l<br>t for geo<br>UTTEN<br>T:<br>Asude | Bergen<br>ovitenska<br>DE EKS | ap<br>SAMEN I | SENS<br>MASTI<br>OG | SURP<br>ERPRO<br>GEOF | ROT(<br>GRAM<br>YSIKK | DKOLL<br>I GEOVI<br>120sp<br>FØDSELSNR:<br>08.06.81 242 | TENSKAI<br>99 | P - MAR            | IN GEO          | DLOGI      |        |   | *        |
|              | MASTER                                  | OPPGAVE                                          | NS TITTEL                     |               |                     |                       |                       | (                                                       | EOVMAR        | Vekt: 60 s         | ap              |            |        |   |          |
|              | Test                                    |                                                  |                               |               |                     |                       |                       |                                                         |               |                    |                 |            |        |   |          |
|              | Test<br>Ovenne                          | VNTE MA:                                         | STEROPPG                      | AVE ER GIT    | 'T KARAKT           | EREN:                 |                       |                                                         |               |                    |                 |            |        |   |          |
|              | EMNER S                                 | SOM ELLE                                         | RS INNGÂR                     | ISTUDIET      | :                   |                       |                       |                                                         |               |                    |                 |            |        |   |          |
|              | Emne                                    |                                                  |                               |               |                     |                       |                       |                                                         | Termin        | SP                 |                 |            |        |   |          |
|              | GEOF290                                 | 00                                               | Platetekt                     | onikk         |                     |                       |                       |                                                         | Høst 200      | 7 10               |                 |            |        |   |          |
|              | GEOF370                                 | 00                                               | Anvendt                       | t seismolog   | i                   |                       |                       |                                                         | Høst 200      | 7 10               |                 |            |        |   |          |
|              | GEOF371                                 | 10                                               | Prosesse                      | ering av jord | iskjelvdata         |                       |                       |                                                         | Høst 200      | 7 10               |                 |            |        |   | <b>-</b> |
|              |                                         |                                                  |                               |               | -                   |                       |                       |                                                         |               |                    |                 |            |        |   |          |

| FS (fs.uib.n | no) Bruker:       | : ST08206               | Birthe Gj | erdevik - [I | 5740.003 | : Sensurpr | otokoll f | or avslutten | de eksame  | en [F5740.0 | )03]]            |              |        |      |          |
|--------------|-------------------|-------------------------|-----------|--------------|----------|------------|-----------|--------------|------------|-------------|------------------|--------------|--------|------|----------|
| 😑 Fil Redi   | ger Vis           | Rapport                 | Vindu H   | Ijelp        |          |            |           |              |            |             |                  |              |        |      | _ 8 ×    |
| x            |                   | Ŀ                       |           |              | •        |            | Þ         | ×            | G          | -           | ↓ <mark>a</mark> | EEE          |        |      |          |
| Lukk H       | ovedme            | Skriv                   | Datafil   | Første       | Forrige  | Neste      | Siste     | Rapport      | Forh.visn. | Oppsett     | Sortér           | Adr.lapper   |        | <br> |          |
| Fødselsnr    |                   | Studnr ——<br>Iolon Acur | do        |              |          |            |           |              |            | Vis —       |                  |              |        |      |          |
| 080681 2     | (4299 Ar          | sian, Asu               | ue        |              |          |            |           |              |            | i M Oppga   | avekar.          | M Fødsels    | snr    |      |          |
| Studiepro    | gram/kull         | I: MAMN                 | -GVMAR    | 2008-VÅR     | l        | ▼ Sign     | atur 1:   | Sensor       | •          | Samle       | ring<br>et kar.  | M Studier    | etning |      |          |
| Oppgave:     |                   | 1 - MA                  | STER      |              |          | ▼ Sign     | atur 2:   | Sensor       | -          | 🗆 Samle     | et kar. te       | oretisk pens | sum    |      |          |
| Ta med vi    | urderings         | resultate               | er 🗖      |              |          | Sign       | atur 3:   | Veileder     | •          | 1           |                  |              |        |      |          |
|              |                   |                         |           |              |          |            |           |              |            |             |                  |              |        |      | <b>_</b> |
|              | STED              |                         |           |              | DATO     |            | Senso     | r            |            |             |                  |              |        |      |          |
|              | STED              |                         |           |              | DATO     |            | Sensor    | r            |            |             |                  |              |        |      |          |
|              | STED<br>FS740.003 |                         |           |              | DATO     |            | Veiled    | ler          |            |             |                  |              |        |      |          |
|              |                   |                         |           |              |          |            |           |              |            |             |                  |              |        |      | •        |